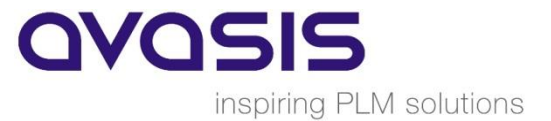

# Ermitteln der CID für NX, Teamcenter oder Polarion

### 1. Schritt: Download der CID Ermittlungssoftware

Laden Sie bitte folgendes Programm zur Ermittlung der CID von unserer <u>Webseite</u> herunter und speichern Sie es auf ihrem Server/Workstation.

Wählen Sie die passende Applikation je nach Betriebssystem:

- Get CID Applikation (Windows)
- Get CID Applikation (Linux)

### 2. Schritt: Ermitteln der CID 2.1. Variante Windows

Doppelklicken Sie auf die eben heruntergeladene Datei. Als Resultat wird eine Composite HostID oder Cloud HostID angezeigt.

Wenn mehrere Netzwerkadpater installiert sind, wird pro Adapter eine ID ausgelesen.

#### Es erscheint ein DOS-Fenster, das folgendermaßen aussieht:

- Composite HostID: (Server / Workstation / VM)

| <b>a</b> c                                                                     | getcid\getcid.exe                                                                                                    | l. Blamo                                               | 1000 | × |
|--------------------------------------------------------------------------------|----------------------------------------------------------------------------------------------------|--------------------------------------------------------|------|---|
| Composite HostID V<br>Multiple composi<br>You should selec<br>adapter which is | 'alue(s):<br>te hostids (CIDs) indicate you have multiple n<br>t the first CID or the most appropriate CID ba:<br>currently active. The Siemens PLM Software Lic | etwork adapters.<br>sed on the network<br>censing CIDs |      | ~ |
| for this host                                                                  | Amazon Elastic Network Adapter<br>(MAC :                                                                                                    |                                                        |      |   |
| Press the ENTER ke                                                             | y to continue                                                                                                    |                                                        |      |   |

→ Kopieren Sie den Inhalt des Fenster und senden <u>Sie es uns</u> zurück.

### ODER:

- Cloud HostID: (Azure / AWS)

| Select C:              | .getcid.exe             |  | × |
|------------------------|-------------------------|--|---|
| Cloud HostID Value(s): |                         |  | ^ |
| AMZN_ID=1              | - (Amazon Web Services) |  |   |
| Press the ENTER key to | continue                |  |   |
|                        |                         |  |   |

→ Kopieren Sie den Inhalt des Fenster und senden <u>Sie es uns</u> zurück.

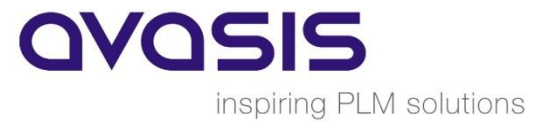

Die ausführliche Variante ist, ein CMD-Fenster zu öffnen, und folgenden Befehl auszuführen:

«Pfad\_zu\_Exe»getcid.exe -allids -noformat Warten bis "Press ENTER key to continue ..." erscheint

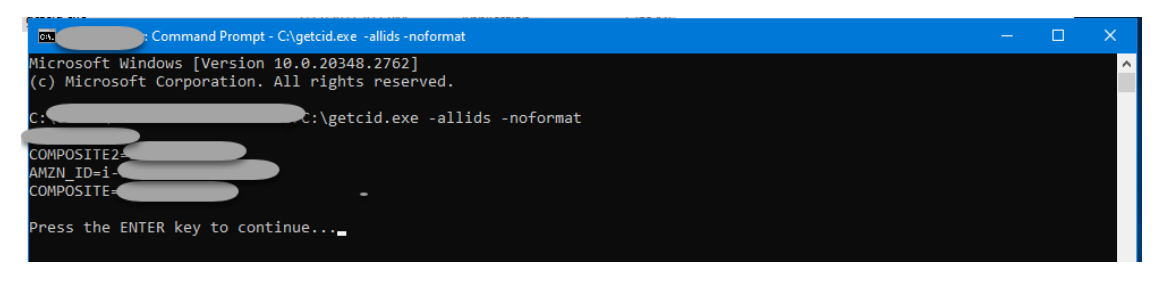

→ Kopieren Sie den Inhalt des Fenster und senden <u>Sie es uns</u> zurück.

## 2.2. Variante Linux

Kopieren Sie die heruntergeladene Datei «getcid» auf ihr System.

«Pfad\_zu\_Datei»getcid -allids - noformat Warten bis "Press ENTER key to continue ..." erscheint

Hier ein Beispiel der Eingabe mit dem Resultat:

\$./getcid -allids -noformat XXXXXXXXXXX COMPOSITE2=XXXXXXXXXXX COMPOSITE= XXXXXXXXXXX Press the ENTER key to continue...

Bitte senden Sie diese Ausgabe an uns zurück.